## How to FTP the SAVF to the AS/400 from Windows

## AS/400 STEPS

The save file must be created on the AS/400 before the FTP happens.

1) At a AS/400 Command prompt type in "CRTSAVF MYLIB/MYSAVF" replacing the MYLIB and MYSAVF with appropriate names.

ShadowSoftware suggets library QGPL and save file that matches the SAVF that was downloaded.

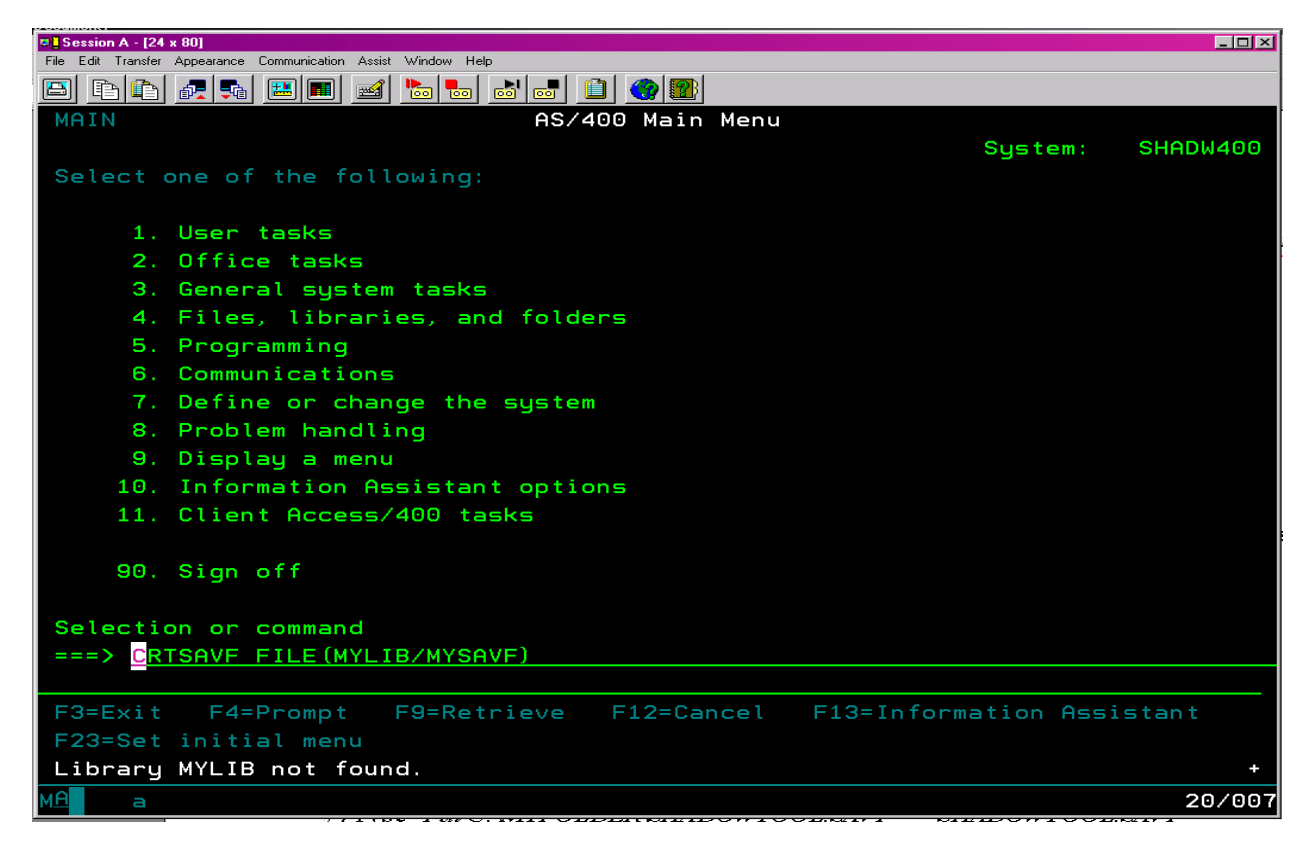

## WINDOW STEPS

1) Get to a DOS command Prompt.

This can be done by going to START then RUN and typing in COMMAND and pressing

| ENTER | Run   | ? <u>×</u>                                                                                               |
|-------|-------|----------------------------------------------------------------------------------------------------|
|       | -<br> | Type the name of a program, folder, document, or<br>Internet resource, and Windows will open it for you. |
|       | Open: | command 💌                                                                                                |
|       | ,     | OK Cancel Browse                                                                                         |

2) Type in "FTP (Name of your AS/400) or its IP address" and press ENTER

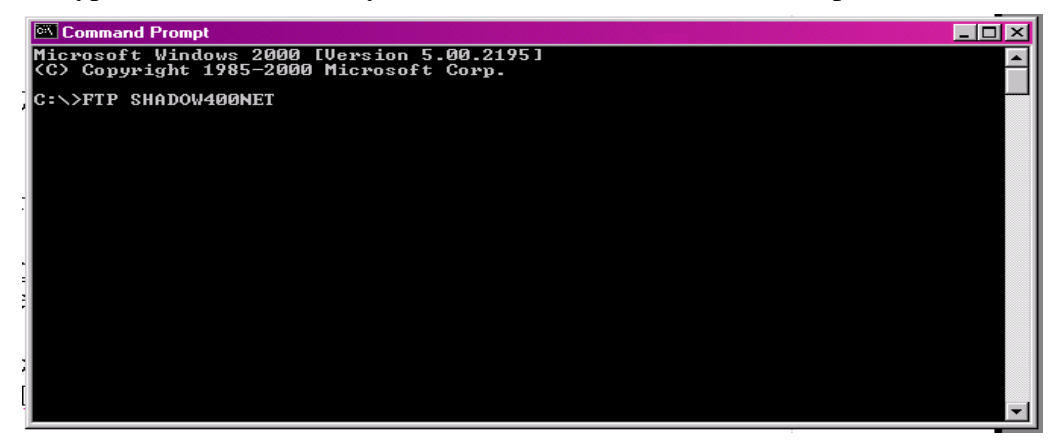

3) When asked for your *USER*<*MYAS400:*<*NONE*>>: type your AS/400 UserID and press ENTER

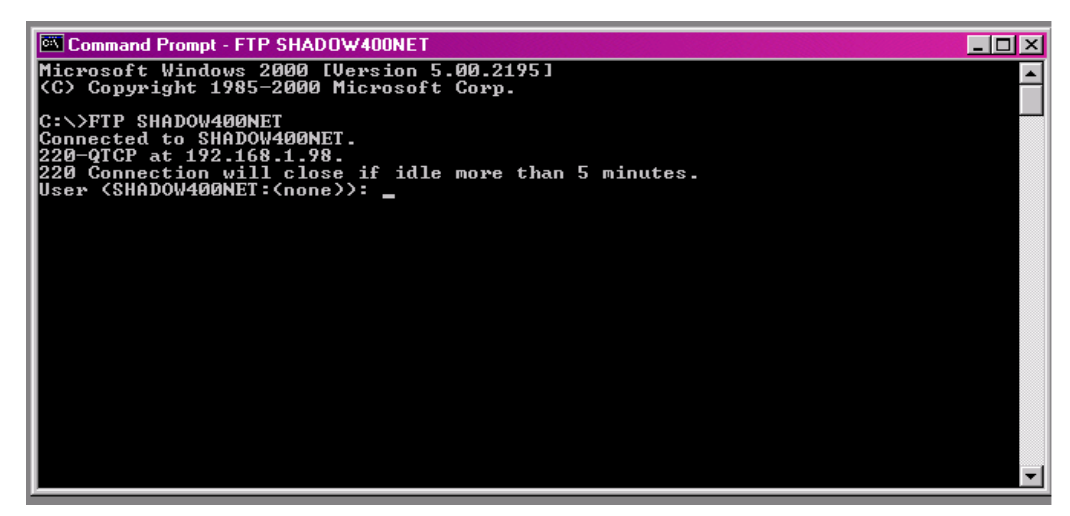

4) When asked for your *password* type in your AS/400 password and press ENTER

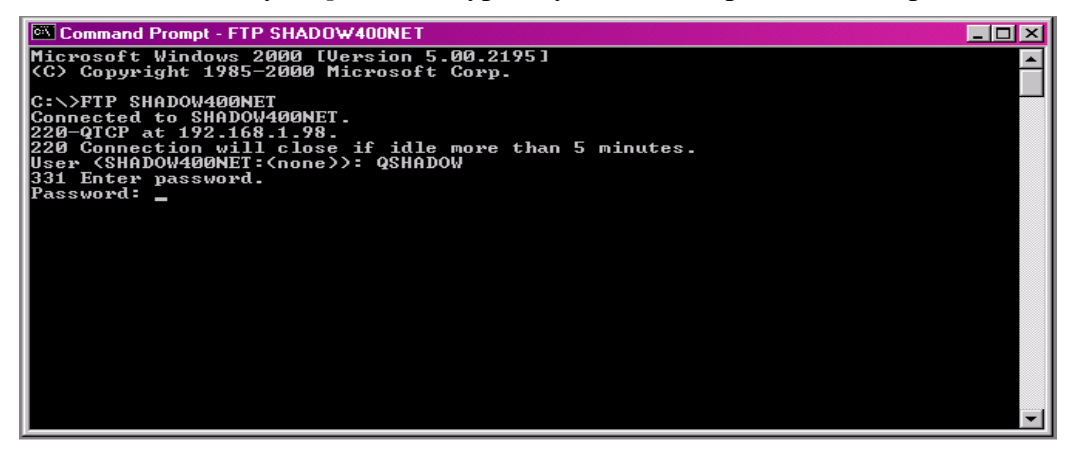

5) When placed at the *FTP*> type in "Type Binary"

It should respond with 200 Representation type is binary IMAGE.

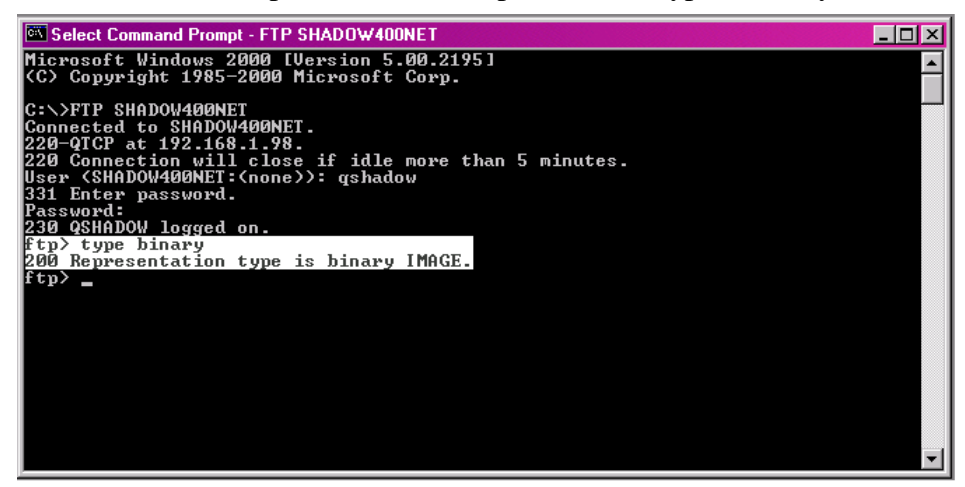

6) Type "*CD MYLIB(this should be the library you plan to upload to)*" It should respond with 250 "MYLIB" is current library.

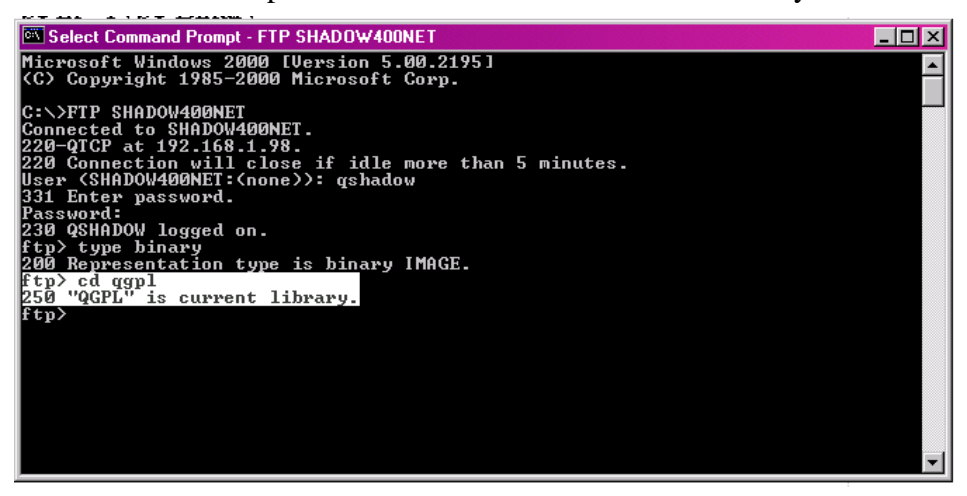

7) Type"*Put C:\MYFOLDER\SHADOWTOOL.SAVF* SHADOWTOOL.SAVF" You must give the full folder name and location for the SAVF you are trying to upload.

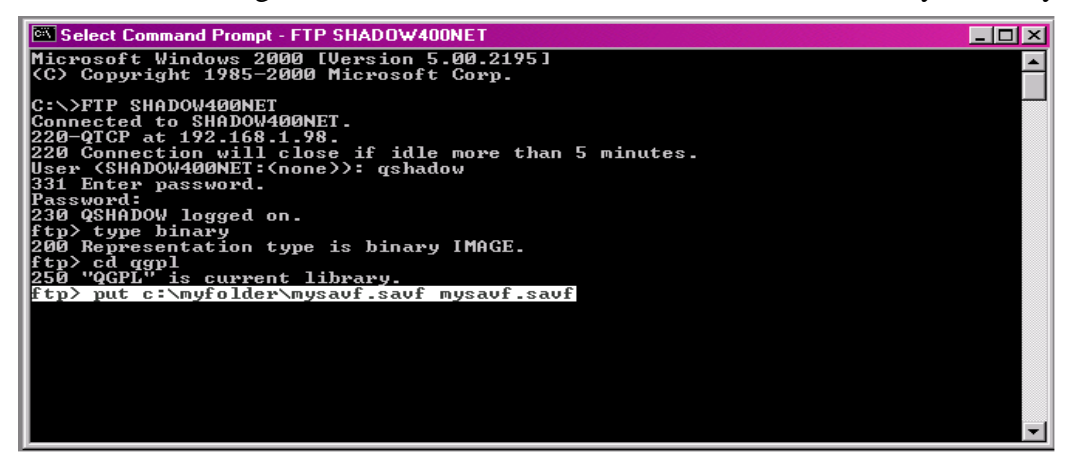

8) After the successful upload of the file type "<u>QUIT</u>" to exit the FTP Session.

For more info please contact

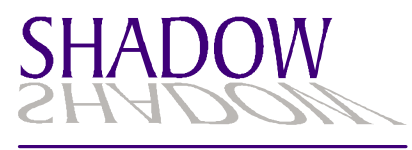

software.net

Email: <u>info@shadowsoftware.net</u> Website: <u>HTTP://WWW.SHADOWSOFTWARE.NET</u>

© 2001 SHADOW SOFTWARE, INC. All Rights Reserved

SHADOWSOFTWARE.NET & logo are registered trademarks of Shadow Software, Inc. in the United States. Microsoft, Windows, Windows NT, and the Windows logo are trademarks of Microsoft Corporation in the United States, other countries, or both.

IBM & AS/400 are registered trademarks of IBM in the United States; all others are trademarks or common law marks of IBM in the United States.